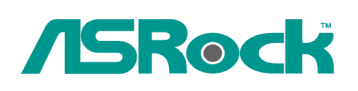

TSD-QR-75 (le 3 Septembre, 2009)

### Reference Technique- Q&R

### 1. Q: Le Nettop ION330 supporte t'il les modes Dolby Digital 5.1 ou DTS 5.1 ?

*R*: Le Nettop ION330 supporte les modes Dolby Digital 5.1, DTS 5.1 and LPCM 7.1 uniquement sous Windows Vista (Et versions ultérieures).

Veuillez vous reporter aux étapes suivantes pour paramétrer votre système.

1. Veuillez installer le HOTFIX: KB959458 ou procéder à la mise à jour de Vista à l'aide du Service Pack 2.

Lien de téléchargement des correctifs: http://support.microsoft.com/kb/959458

- 2. Veuillez installer les pilotes dans l'ordre indiqué ci-dessous
  - a. Pilote Via HD Audio 7100d
  - b. Pilote Nvidia HD Audio 1.0.0.51
  - c. Pilote Nvidia nForce All in 1 v20.14
- 3. Pour effectuer les tests, Nous utiliserons PowerDVD 9.0.
- 4. Accédez au panneau de configuration -> Son -> Configurez en mode Stéréo,

5.1.

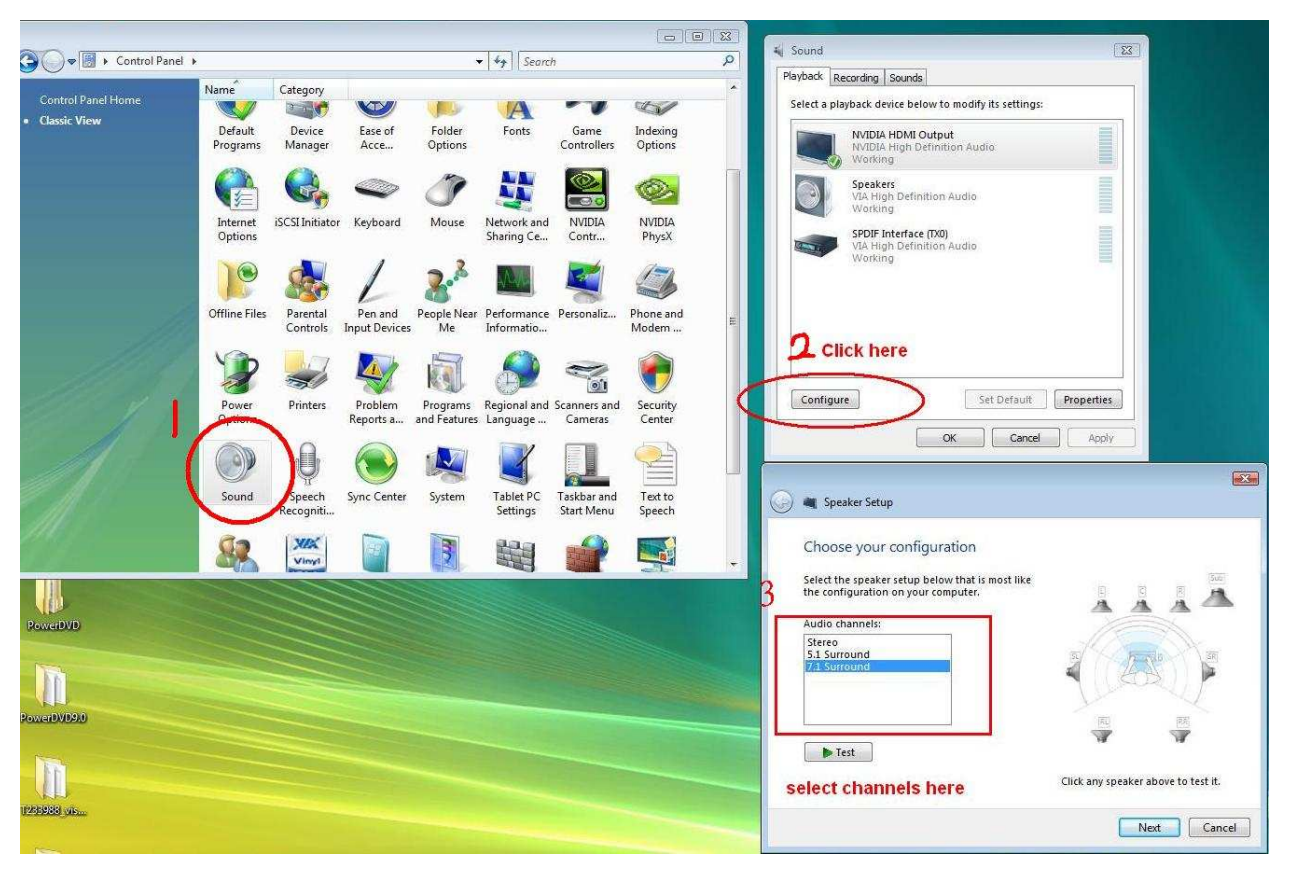

5. Accédez au panneau de configuration -> Son -> Propriétés pour ajuster le mode Dolby Digital DTS en 48 KHz.

| Select a playback device below to modify its settings:                                                                                                    | Encoded formats                                                                                                    |
|----------------------------------------------------------------------------------------------------|----------------------------------------------------------------------------------------------------|
| Speakers           VIA High Definition Audio           Working           Speakers           VIA High Definition Audio           Working           SPDIF Interface (TX0)           VIA High Definition Audio           Working | Which of the following formats is your Digital Receiver able to<br>decode?<br>DTS Audio<br>Dolby Digital<br>Microsoft WMA Pro Audio<br>Check formats here<br>Sample Rates<br>Which of the following sample rates are supported by your<br>Digital Receiver?<br>32.0 KHz<br>44.1 KHz<br>48.0 KHz<br>Select sampling rate here |
| Configure Set Default                                                                                                    | erties                                                                                                    |

6. Effectuez un clic droit dans PowerDVD -> Réglages -> Audio

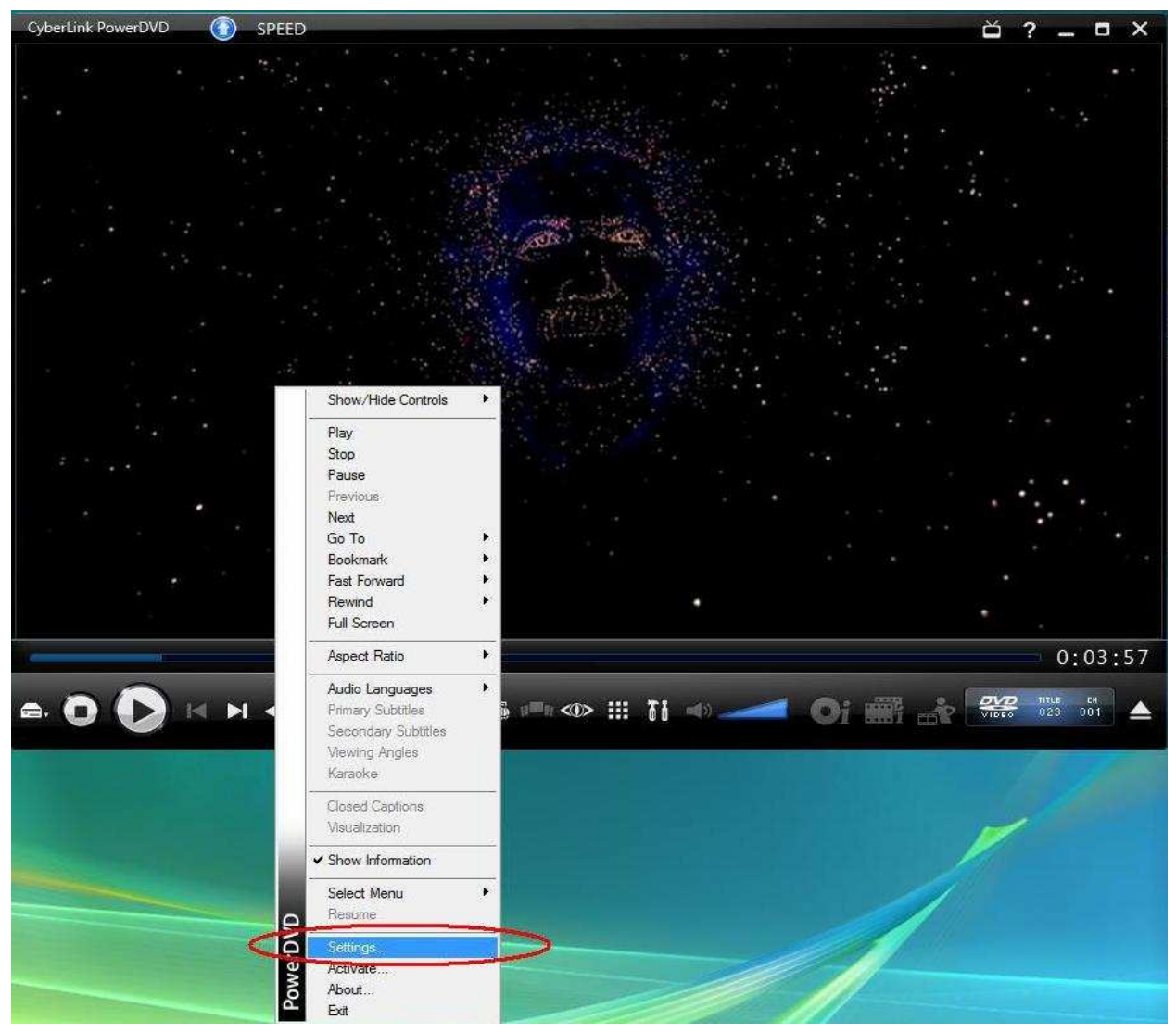

- a. Haut-parleurs -> Utiliser HDMI (Réglage Vista actuel)
- b. Mode de Sortie -> DD/DTS non décodé vers périphérique externe.

| ScyberLink PowerDVD Settings          |                                                                        |                                                                 | 112142-02                    | E              |
|---------------------------------------|------------------------------------------------------------------------|-----------------------------------------------------------------|------------------------------|----------------|
|                                       | Aspect Ratio                                                           | DVD                                                             |                              | Information    |
| Distance Distantion                   | User Interface                                                         | Player                                                          | Video                        | Audio          |
| PowerDirector v7                      | Speaker environment                                                    | -                                                               |                              |                |
| note this sentitier sine fores in the | Use HDMI (current Vis                                                  | sta setting)                                                    |                              | -              |
| EST Video Editor                      | Note: the speaker envi<br>HDMI. We recommend<br>environment as your op | ronment of your op<br>I that you select the<br>perating system. | erating syster<br>same speak | n is Use<br>er |
|                                       | Output mode                                                            |                                                                 |                              |                |
| U/O OFF Buy Now                       | Non-decoded Dolby D                                                    | igital/DTS audio to                                             | external dev                 | ice 👻          |
|                                       | PCM decoded by Pow                                                     | erDVD                                                           |                              |                |
|                                       | Non-decoded Dolby D                                                    | igital/DTS audio to                                             | external dev                 | ice            |
|                                       |                                                                        | Help                                                            | » [ A                        | dvanced        |
|                                       |                                                                        |                                                                 |                              |                |
|                                       |                                                                        |                                                                 |                              |                |
|                                       |                                                                        |                                                                 |                              |                |
|                                       |                                                                        |                                                                 |                              |                |

|                                                    | Aspect Ratio                              | DVD                                                     |                                    | Information     |
|----------------------------------------------------|-------------------------------------------|---------------------------------------------------------|------------------------------------|-----------------|
| WerDirector -                                      | User Interface                            | Player                                                  | Video                              | Audio           |
| aver bilector v                                    | - Hardware acceleration                   |                                                         |                                    |                 |
| C CRICOCE<br>ST Video Editor                       | Note: enabling har<br>TrueTheater effect  | acceleration (NVID<br>dware acceleration<br>ts settings | IA(R) Pure Vic<br>n will disable a | leo(R))<br>∥the |
|                                                    | TrueTheater effects                       |                                                         |                                    |                 |
|                                                    | V Auto adjustment                         |                                                         |                                    |                 |
| U ARE BUY NOW                                      | 🔍 🗌 TrueTheater                           | HD                                                      |                                    |                 |
|                                                    | 20-10-10-10-10-10-10-10-10-10-10-10-10-10 |                                                         | 50 pr 20                           |                 |
|                                                    | Sharp                                     |                                                         | Sł                                 | narpest         |
| 3et 10 Software in 1 Suite<br>Save over \$340 now! | 👘 🗌 TrueTheater                           | Lighting (CyberLink                                     | Eagle Vision                       | 2)              |
|                                                    |                                           |                                                         |                                    |                 |
|                                                    | Bright                                    | en Xnee                                                 | Br                                 | ightest         |
|                                                    | Ungix                                     |                                                         | 51                                 | ignese          |
|                                                    | TrueTheater                               | Motion                                                  |                                    |                 |
|                                                    | 3 Smoother                                |                                                         | amoothest                          |                 |
|                                                    | TrueTheater display mo                    | de                                                      |                                    |                 |
|                                                    | •                                         |                                                         | 0                                  | 2               |
|                                                    | Color profile                             |                                                         |                                    |                 |
|                                                    | Original                                  |                                                         | •]                                 |                 |
|                                                    | Note: enabling Tr                         | ueTheater Lighting                                      | disables colo                      | r profile.      |
|                                                    |                                           | r                                                       | -                                  | C 195           |
|                                                    | _                                         |                                                         | Help                               | Advanced        |
|                                                    |                                           |                                                         |                                    | 1               |

mode Dolby Digital 5.1.

| Information |
|-------------|
|             |
|             |
| •           |
| Refre       |

\* Si voulez une sortie en mode DTS 5.1, veuillez régler ce mode dans le menu audio du DVD.

\* Pour votre information, le DVD utilisé lors du test supporte les modes Dolby Digital 5.1 et DTS

5.1,

## 2. Q: Pourquoi je n'entend aucun son sous Windows XP quand je connecte un câble HDMI sur le ION330?

R: Voici quelques éléments susceptibles de résoudre ce problème,

- 1. Veuillez réinstaller Windows XP et installer les pilotes requis dans l'ordre indiqué ci-dessous:
  - a. Pilote et Application HD Audio (VIA HD Audio driver)
  - b. Pilote HDMI HD intégré (Nvidia HDMI driver)
  - c. Pilote All in 1 (Tout en un).
- 2. Comme indiqué sur la capture, veuillez installer un pilote d'affichage depuis le CD de support -> Autres -> Affichage -> XP32\_185.66 -> Setup.exe

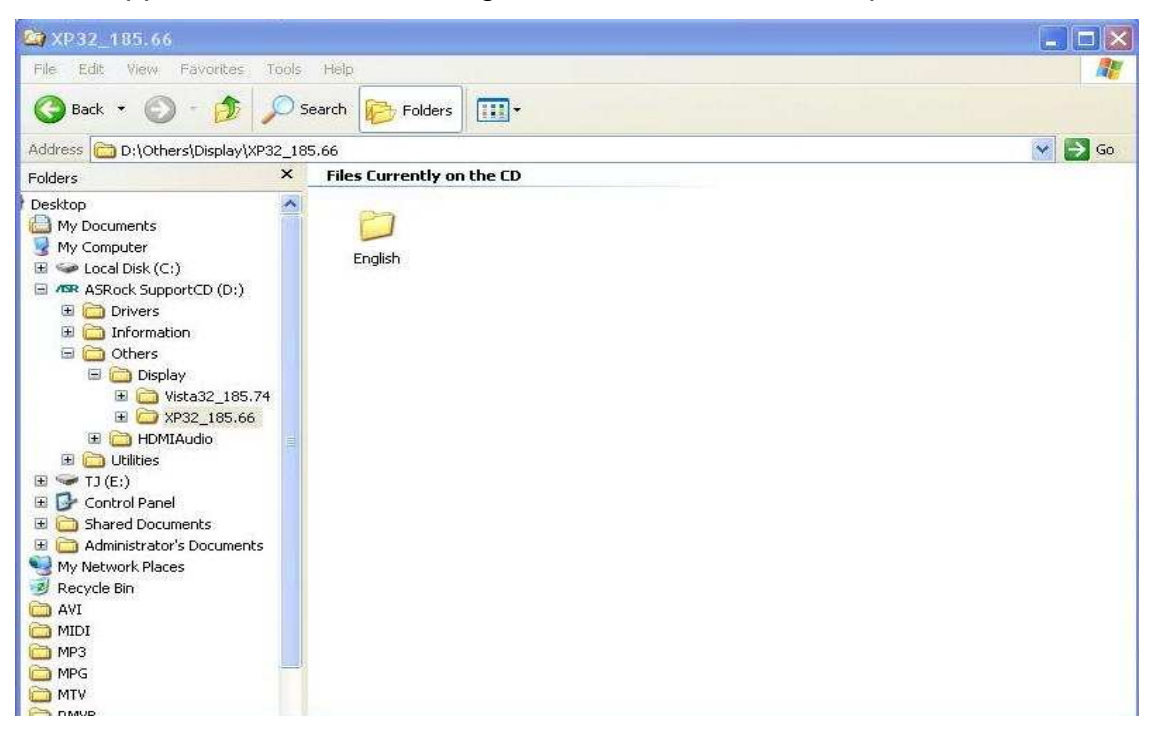

3. Veuillez vérifier dans le gestionnaire de périphériques que le pilote d'affichage a été mis à jour en version 6.14.11.8576.

| 📕 Computer Man 🛛                                                                                                    | VIDIA ION Properties 🛛 💽 🗙                                                                                                    |                                                                                                 |
|----------------------------------------------------------------------------------------------------|----------------------------------------------------------------------------------------------------|-------------------------------------------------------------------------------------------------|
| 💻 File Action Vi                                                                                                    | General Driver Details Resources                                                                                                    | Driver File Details                                                                             |
| Computer Manage                                                                                                    | NVIDIA ION                                                                                                    |                                                                                                 |
| System House     System House     S | Driver Provider: NVIDIA<br>Driver Date: 4/20/2009<br>Driver Version: Not available<br>Digital Signer: Not digitally signed<br>Driver Details To view details about the driver files.  | Driver files:                                                                                   |
| 🗈 🔀 Services and A 🛰                                                                                                    | Update Driver To update the driver for this device.                                                                                                    | Provider: NVIDIA Corporation<br>File version: 6.14.11.8576                                      |
|                                                                                                    | Roll Back Driver         If the device fails after updating the driver, roll back to the previously installed driver.           Uninstall         To uninstall the driver (Advanced). | Copyright: (C) NVIDIA Corporation. All rights reserved.<br>Digital Signer: Not digitally signed |
| ×                                                                                                    | OK Cancel                                                                                                    | DK                                                                                              |

4. Dès que vous branchez un haut-parleur arrière sur le ION330, le mode de sortie du son sera AUTOMATIQUEMENT réglé sur "HD Audio Rear Output", c'est pourquoi durant ce tests vous ne devez connecter que le câble HDMI vers le téléviseur et vous assurer que le mode de sortie du son est réglé sur "Nvidia HD Audio"

# 3. Q: J'ai installé deux cartes graphiques Nvidia sur ma carte mère, mais je ne trouve pas l'option permettant d'activer le mode SLI dans le panneau de configuration Nvidia ?

*R*: Les indications ci-dessous peuvent vous aider à trouver une solution à ce problème.

1. Si votre carte mère est équipée d'une carte switch SLI/XFire, veuillez la régler sur la position 8x/8x. Si votre carte mère ne dispose pas de ce module, veuillez sauter cette étape..

- 2. Retirez la carte graphique du slot PCIe 1.
- 3. Redémarrez Windows.
- 4. Installez à nouveau le pilote de la carte graphique.
- 5. Remontez la carte graphique dans le slot PCIe 1 et remontez également le pont

#### SLI.

6. Activez la fonction SLI via le panneau de contrôle Nvidia..

| 🍃 Back + 🕥 🛛 🚮 🎹 Adv.                                                                                                    | anced Settings 👻                                                                                                    |                                                                                                    |
|----------------------------------------------------------------------------------------------------|----------------------------------------------------------------------------------------------------|----------------------------------------------------------------------------------------------------|
| ab Settings<br>ab Settings<br>set SL1 and Physics configure ation<br>Change or settings<br>et SL1 and Physics configure ation<br>Change resolution<br>Change resolution<br>Adjust desktop size and position<br>Rotate display<br>Set up multiple displays<br>Networking<br>- Configure FirstPacket Settings<br>Wideo | Set SLI and PhysX configuration     Set SLI and PhysX configuration     Obsabled     Obsabled     Set SLI and SLI configuration:     Obset use SLI                                                                                            | Contraction  Contraction  Cont |
| Adjust video image settings                                                                                                    | Select the SLI (recommended)                                                                                                    |                                                                                                    |
|                                                                                                    | Description:<br>Your NVIDIA GPUs will work together to increase the r<br>and physics processing will occur on the same GPU IF P<br>of the same state the physic processor. Some display so<br>flat panel scaling.<br>Typical usage scenarios: | rendering performance of your 3D applications. Graphics<br>Physic is enabled and there is not an additional graphics<br>attings may be altered such as rotation, resolution, and                                                                                                    |

7. Ou veuillez télécharger et installer le dernier pilote VGA depuis le site internet de Nvidia.

http://www.nvidia.com/Download/index.aspx?lang=en-us